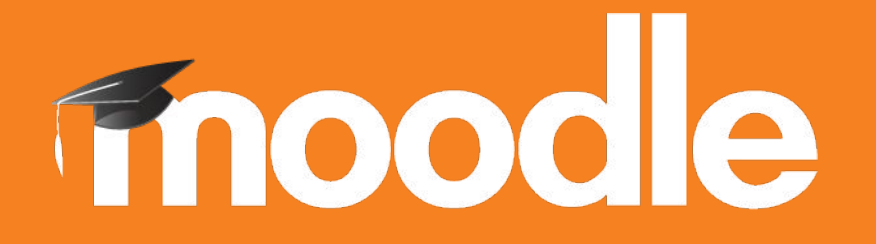

# **Debugging from the Trenches**

**Carlos Escobedo** Analyst Developer at Moodle HQ #MootES18 @carlosagile

### Don't do it in production !

# UNSTABLE CLIFFS DANGER DANGER BACK NO PUBLER ACCESS

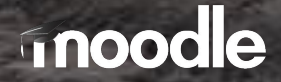

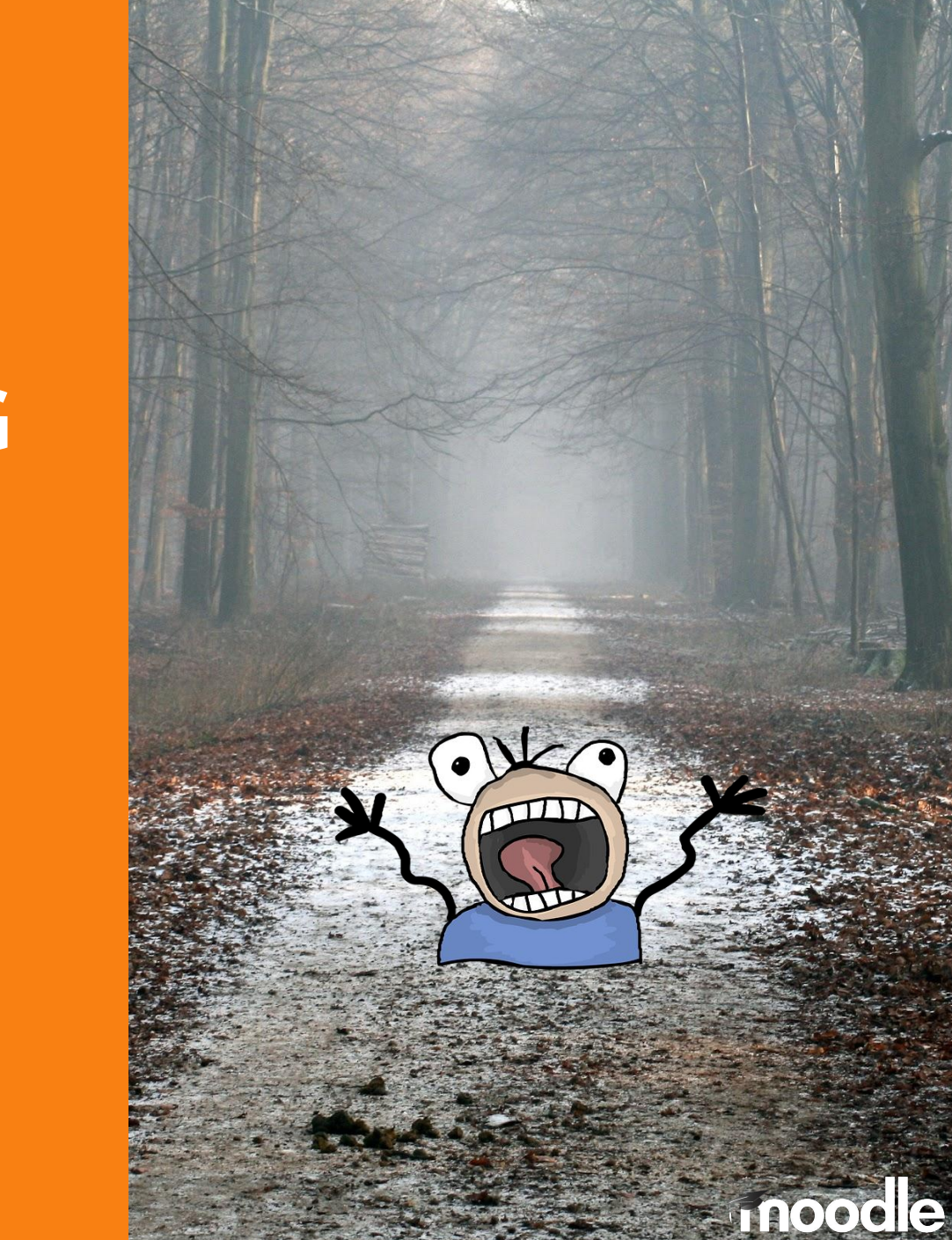

## When the BUG comes up

# DON'T PANIC Be yourself

### **Debugging mindset**

- Fix the Problem, Not the Blame.
- Don't Assume It Prove It.
- The best way to start fixing a bug is to make it reproducible.
- Now what happens before and after.
- Don't Live with Broken Windows. (The Boy Scout Rule)
- Explain the bug to someone else. (Rubber duck)
- Stay aware of what you're doing.
- Understand Stack Traces
- Test Your Software, or Your Users Will.
- A bad Unit Test is worse than No Test. Robert C. Martin (Uncle Bob).
- Ask yourself questions.

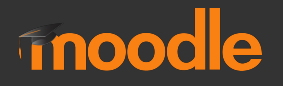

### Debugging checklist

- Is the problem being reported a direct result of the underlying bug, or merely a symptom?
- Is the bug really in the code? Is it in the OS? Or is it in third party packages?
- If you explained this problem in detail to a coworker, what would you say?
- If the suspect code passes its tests, are the tests complete enough? What happens if you run the test with this data?
- Do the conditions that caused this bug exist anywhere else in the system?

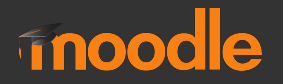

### Debugging checklist

- Is there an easier way?
- Am I solving the right problem?
- Why is this a problem?
- What makes it hard?
- Do I have to do it this way?
- Does it have to be done at all?

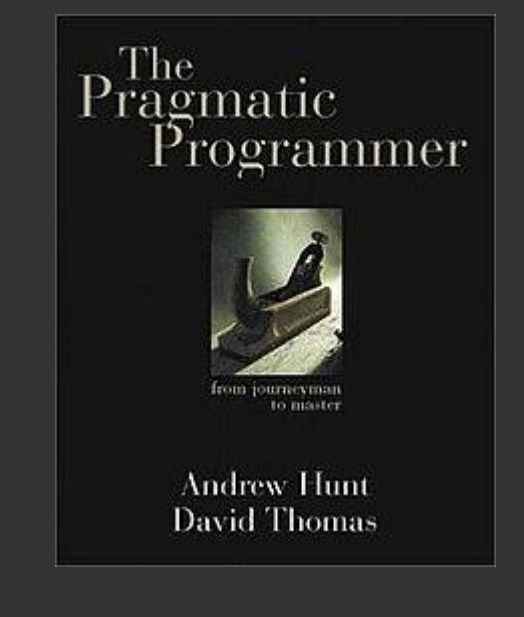

https://en.wikipedia.o rg/wiki/The Pragmatic Programmer

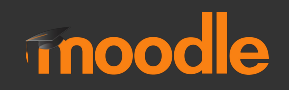

# \$CFG->debug = (E\_ALL | E\_STRICT);

| **`] <b>.</b>    |       | (出来的新田市市)                              | <pre>tous.passed = true) function (r) {     if (this.felement.find('.text.true)     this.felement.trigger(\$.upport.true)) in     this.cycle(true)     this.interval = ClearIsterval(u.true) </pre>                                                                                                    |
|------------------|-------|----------------------------------------|----------------------------------------------------------------------------------------------------|
|                  |       | 前周期周期期                                 | <pre>/**Term this Correspondence of the state of the stat</pre> |
| i Squates;<br>ij |       | 助助助机                                   | Corousel.prototype.prev - functions () (<br>of (this.sliding) return<br>return this.slide('prev')<br>)                                                                                                    |
| wther 11 as      |       | 401<br>405<br>405<br>407<br>409<br>409 | Corossel.prototype.ilide - function (type,<br>vor Sective this.Selement.find('.item<br>vor isCycling this.interval<br>vor direction type - 'next' > 'left'<br>vor fallback type - 'next' > 'left'<br>vor that                                                                                                    |
| wthod"]) AL      | -     | 410                                    | that                                                                                                    |
| wethod"]["code"] | Yan.  | 412<br>411                             | if ((this.option.wrap) return                                                                                                    |
| e.10.            |       | 414<br>415                             | } Servi = this.Selement.find('.item')[fal                                                                                                    |
|                  |       | 416<br>417<br>418                      | <pre># (Snext.hasClass('active')) return (th);</pre>                                                                                                    |
|                  | LIGH. | 419                                    | vor slideEvent - \$.Event('s)ide by caroos                                                                                                    |
| ping_methods");  |       | 429                                    | relatedTarget: relatedTarget,<br>direction: directing                                                                                                    |
| v/ison"):        | SE    | -411                                   | this falament trinner(s) (defment)                                                                                                    |

### Moodle Debug Developer

#### **Dashboard / Site administration / Development / Debugging**

| Debugging                               |                                                                                                    |
|-----------------------------------------|----------------------------------------------------------------------------------------------------|
| Debug messages                          | DEVELOPER: extra Moodle debug messages for developers \$                                                                                                    |
| debug                                   | Default: NONE: Do not show any errors or warnings                                                                                                    |
|                                         | If you turn this on, then PHP's error_reporting will be increased so that more warnings are printed.                                                                   |
|                                         | This is only useful for developers.                                                                                                    |
| Display debug messages<br>debugdisplay  | ODefault: Yes                                                                                                    |
|                                         | Set to on, the error reporting will go to the HTML page. This is practical, but breaks XHTML, JS,                                                                      |
|                                         | allowing better debugging. The PHP setting error_log controls which log this goes to.                                                                                  |
| Debug email sending<br>debugsmtp        | Default: No                                                                                                    |
|                                         | Enable verbose debug information during sending of email messages to SMTP server.                                                                                      |
| Performance info<br>perfdebug           | 🛛 Default: No                                                                                                    |
|                                         | If you turn this on, performance info will be printed in the footer of the standard theme                                                                              |
| Show origin of languages<br>strings     | 🗆 Default: No                                                                                                    |
| debugstringids                          | If enabled, language string components and identifiers are displayed when ?strings=1 or                                                                                |
|                                         | &strings=1 is appended to the page URL.                                                                                                    |
| Show validator links<br>debugvalidators | Default: No                                                                                                    |
|                                         | Enable if you want to have links to external validator servers in page footer. You may need to                                                                         |
|                                         | create new user with username <i>w3cvalidator</i> , and enable guest access. These changes may allow unauthorized access to server, do not enable on production sites! |
| Show page information<br>debugpageinfo  | ☑ Default: No                                                                                                    |
|                                         | Enable if you want page information printed in page footer.                                                                                                    |
|                                         | Save changes                                                                                                    |

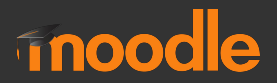

### **Moodle Debug Developer**

#### config.php

*\$CFG->debug = (E\_ALL | E\_STRICT); // === DEBUG\_DEVELOPER \$CFG->debugdisplay = 1; // unless watch the logs.* \$CFG->debugusers = '2,8'; // List of user ids that that always see debug *\$CFG->cachejs = false; // Prevent <u>IS caching</u> \$CFG->debugstringids = 1; // Show origin of languages strings* \$CFG->langstringcache = false; // Disable language strings cache *\$CFG->themedesignermode = true; // Disable CSS and image cacge \$CFG->divertallemailsto = 'root@localhost.local'; // Divert all outgoing emails \$CFG->noemailever = true; // no emails or other messages should ever be* \$CFG->divertallemailsexcept = 'tester@dev.com, fred(\+.\*)<u>?@example.com</u>'; //

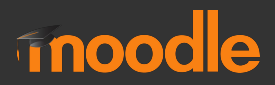

### **Moodle Debug Developer**

#### config.php

\$CFG->perfdebug = 15; \$CFG->debugpageinfo = true;

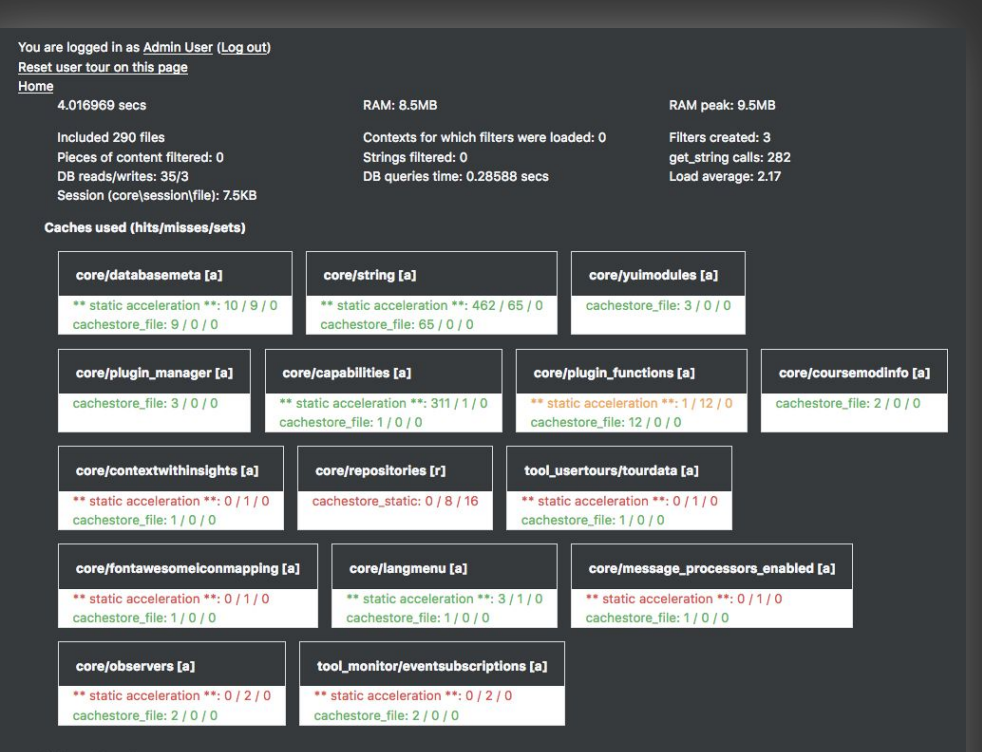

#### Total: 891 / 104 / 16

This page is: General type: course. Context Course: testS (context id 30). Page type course-view-topics. Purge all caches

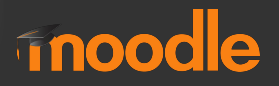

### Debugging

#### PHP

```
if ($CFG->debugdeveloper) {
```

debugging('Argument \$record must be an instance of stdClass.', DEBUG\_DEVELOPER);

```
}
```

...

#### JS

define(['core/log'], function(log) {
 log.info(....);
});

Web inspector

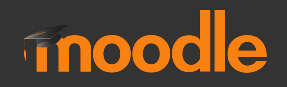

### **Code Linting**

https://docs.moodle.org/dev/Linting

PHP\_CodeSniffer & Local\_codechecker (<u>by Tim Hunt</u>) JavaScript (ESLint) <u>https://eslint.org/</u> CSS/SCSS/LESS (stylelint) https://stylelint.io/ Lint in Editors (Sublime, Atom, Vim, ...)

PHPXREF <u>http://phpxref.sourceforge.net/</u>

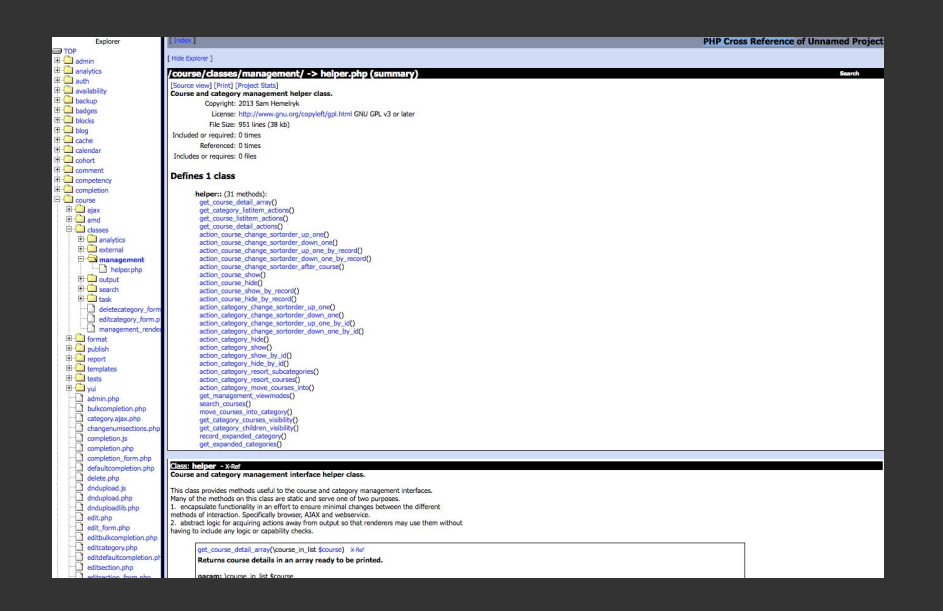

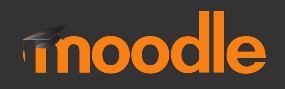

### Profiling

#### Dashboard / Site administration / Development / Profiling

- <u>https://docs.moodle.org/dev/Profiling\_PHP#Tideways\_for\_php7</u>
- <u>https://tracker.moodle.org/browse/MDL-62280</u> (Tideways XHProf)

| Dashodard / Site administration / Development / Proming |                                                                                                    |  |  |  |  |  |  |
|---------------------------------------------------------|----------------------------------------------------------------------------------------------------|--|--|--|--|--|--|
| Profiling                                               |                                                                                                    |  |  |  |  |  |  |
| Enable profiling<br>profilingenabled                    | 🗆 Default: No                                                                                                    |  |  |  |  |  |  |
|                                                         | If you enable this setting, then profiling will be available in this site and you will be<br>able to define its behavior by configuring the next options. |  |  |  |  |  |  |
| Profile these<br>profilingincluded                      | /myl                                                                                                    |  |  |  |  |  |  |
|                                                         | Default: Empty                                                                                                    |  |  |  |  |  |  |

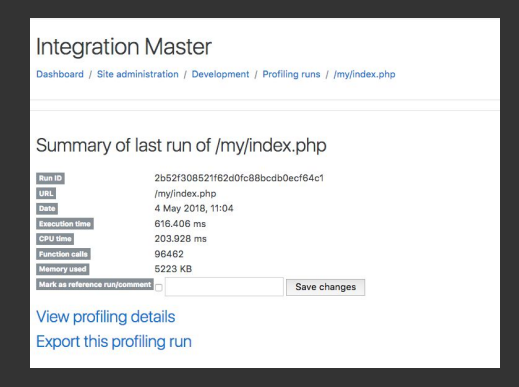

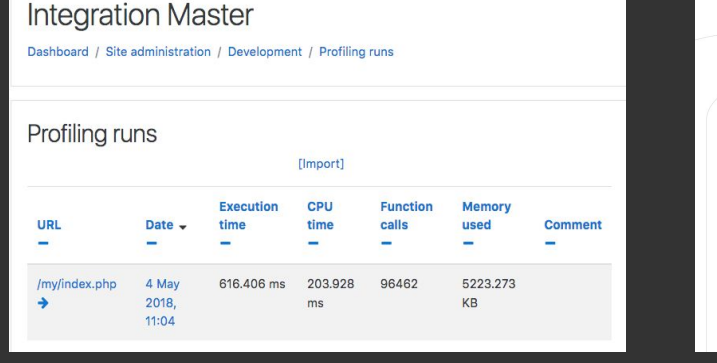

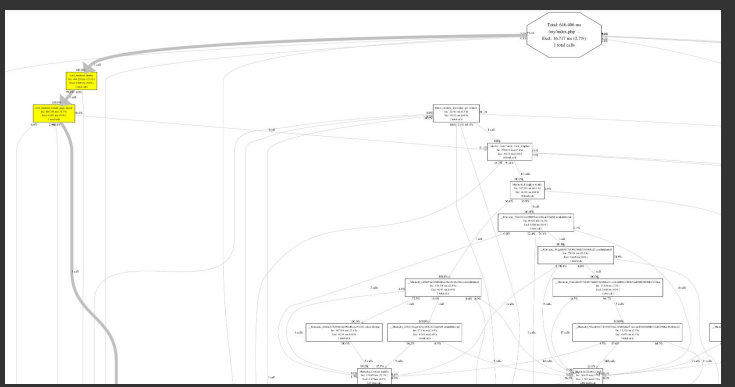

#### inoodle

### Run tasks

php admin/tool/task/cli/schedule\_task.php
--execute="\tool\_cohortroles\task\cohort\_role\_sync"
--showdebugging

iMac-de-Carlos:stable\_master carlosagile\$ php admin/tool/task/cli/schedule\_task.php --execute="\tool\_cohortroles\task\cohort\_role\_sync" --showdebugging
[Execute scheduled task: Sync cohort role assignments (tool\_cohortroles\task\cohort\_role\_sync)
Sync cohort roles...
Added 0
Removed 0
... used 2 dbqueries
... used 0.45213103294373 seconds
Scheduled task complete: Sync cohort role assignments (tool\_cohortroles\task\cohort\_role\_sync)

#### In Moodle 3.6: php admin/tool/task/cli/adhoc\_task.php --execute

iMac-de-Carlos:cli carlosagile\$ php adhoc\_task.php --execute --showdebugging Server Time: Wed, 27 Jun 2018 22:24:39 +0200

```
Execute adhoc task: core\task\build_installed_themes_task ... started 22:24:39. Current memory use 11.1MB.
```

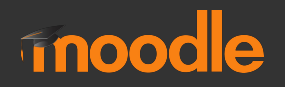

### **Web Service**

#### CURL

curl

'http://localhost/m/stable\_master/webservice/rest/server.php?moodlewsrestformat=js on' --data 'wsfunction=tool\_mobile\_get\_config&wstoken=08788646962394c92aab6c2<u>6a3be7abe&se</u>

ction=mobileapp' | python -m "json.tool"

```
iMac-de-Carlos:tdd carlosagile$ curl 'http://localhost/m/stable_master/webservice/rest/server.php?moodlewsrestformat=json' -
-data 'wsfunction=tool_mobile_get_config&wstoken=08788646962394c92aab6c26a3be7abe&section=mobileapp' | python -m "json.tool"
 % Total % Received % Xferd Average Speed Time Time
                                                             Time Current
                             Dload Upload Total Spent Left Speed
100 375 100 283 100 92 336 109 --:--:-- --:-- 445
{
   "settings": [
       {
           "name": "tool_mobile_forcelogout",
           "value": false
       },
       {
           "name": "tool_mobile_customlangstrings",
           "value": false
       },
           "name": "tool_mobile_disabledfeatures",
           "value": false
       },
           "name": "tool_mobile_custommenuitems",
           "value": false
       },
       1
           "name": "tool_mobile_apppolicy",
           "value": ""
       }
   1,
    "warnings": []
```

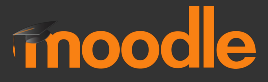

### Web Service

#### BROWSER

http://localhost/m/stable\_master/webservice/rest/server.php?wsfunction=tool\_mobile\_ get\_config&wstoken=08788646962394c92aab6c26a3be7abe

http://localhost/m/stable\_master/webservice/rest/simpleserver.php?wsusername=wst est&wspassword=wstest&wsfunction=core\_user\_create\_users&users[0][username]=moo tesdev&users[0][firstname]=Test&users[0][lastname]=MootWS&users[0][email]=mootes dev@moodle.com&users[0][password]=12345&users[0][customfields][0][type]=cp&users[ 0][customfields][0][value]=08208

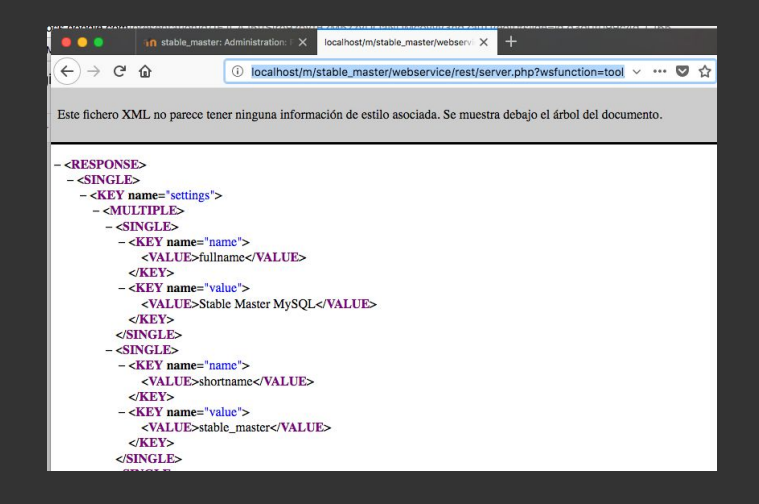

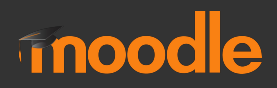

### Web Service Resources

WS API https://docs.moodle.org/dev/Web\_services\_API

Dev Docs <u>https://docs.moodle.org/dev/Creating a web service</u> <u>client</u>

MoodleHQ WS Clients: <u>https://github.com/moodlehq/sample-ws-clients</u>

Juan Leyva Master of WS http://es.slideshare.net/juanleyva/mastering-moodleweb-services-development

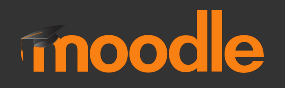

### **Moodle Mobile**

Debugging WS Request

https://docs.moodle.org/dev/Moodle Mobile debugging WS requests

Use an online web version of the app that can be easily debugged using the Chrome browser.

https://prototype.moodle.net/mobile/webapp/

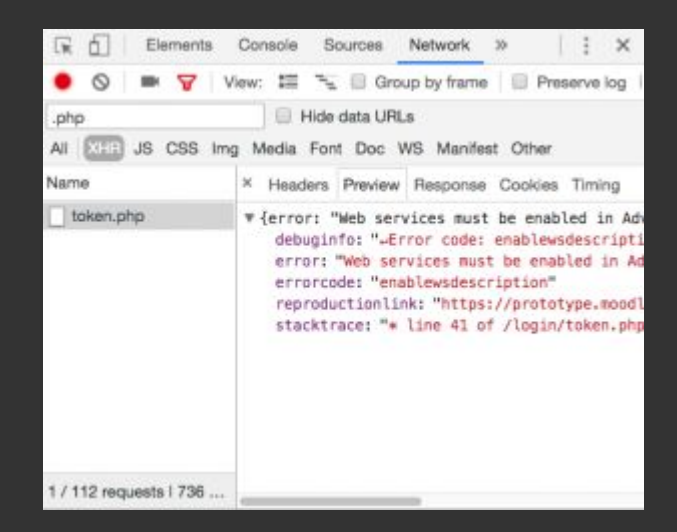

#### Development using Chrome or Chromium

https://docs.moodle.org/dev/Moodle Mobile development using Chrome or Chromium

ionic serve --browser chromium

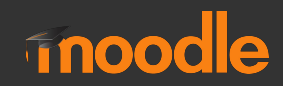

#### **Docker to the rescue**

#### LDAP

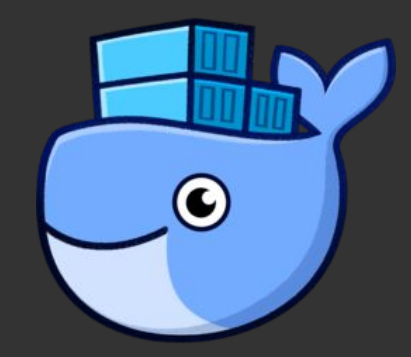

docker run -p 389:389 --name my-openIdap-container --hostname Idap.example.org --env LDAP\_REPLICATION=true --detach osixia/openIdap:1.2.0

docker run -p 6443:443 --name phpldapadmin-service --link my-openIdap-container:ldap-host --env PHPLDAPADMIN\_LDAP\_HOSTS=ldap-host --detach osixia/phpldapadmin:0.7.1

You can go to <u>https://localhost:6443/</u> in your browser login: cn=admin,dc=example,dc=org password: admin

https://tracker.moodle.org/browse/MDL-61296

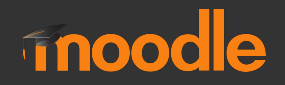

### **Moodle Docker**

#### https://github.com/moodlehq/moodle-docker

#### moodle-docker: Docker Containers for Moodle Developers

#### build passing

This repository contains Docker configuration aimed at Moodle developers and testers to easily deploy a testing environment for Moodle.

#### Features:

- All supported database servers (PostgreSQL, MySQL, Micosoft SQL Server, Oracle XE)
- · Behat/Selenium configuration for Firefox and Chrome
- · Catch-all smtp server and web interface to messages using MailHog
- · All PHP Extensions enabled configured for external services (e.g. solr, ldap)
- · All supported PHP versions
- · Zero-configuration approach
- Backed by automated tests

#### Oracle Example

export MOODLE\_DOCKER\_WWWROOT=/Home/dev/htdocs/moodleoracle export MOODLE\_DOCKER\_DB=oracle cp config.docker-template.php \$MOODLE\_DOCKER\_WWWROOT/config.php bin/moodle-docker-compose up -d bin/moodle-docker-wait-for-db

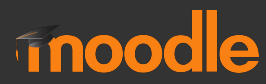

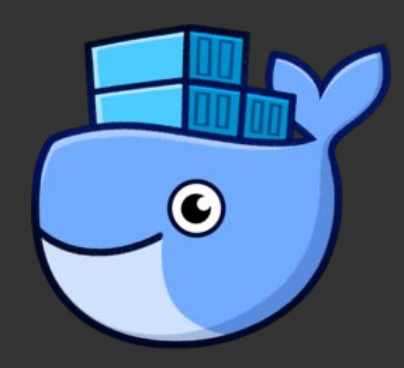

#### **Expose local servers to internet**

#### NGROK (https://ngrok.com/)

| igro                                                                          | k by ginconshreveabl                                                                         | e           |                                                         |      |      |      |       |     |    |  |
|-------------------------------------------------------------------------------|----------------------------------------------------------------------------------------------|-------------|---------------------------------------------------------|------|------|------|-------|-----|----|--|
| Session Status                                                                |                                                                                              | onlin       | online                                                  |      |      |      |       |     |    |  |
| Session Expires                                                               |                                                                                              | 7 hou       | 7 hours. 57 minutes                                     |      |      |      |       |     |    |  |
| Version                                                                       |                                                                                              | 2.2.8       | 2.2.8                                                   |      |      |      |       |     |    |  |
| Regi                                                                          | on                                                                                           | United      | United States (us)                                      |      |      |      |       |     |    |  |
| Veb Interface                                                                 |                                                                                              | http:       | http://127.0.0.1:4040                                   |      |      |      |       |     |    |  |
| orwarding                                                                     |                                                                                              | http:       | http:///bes7155.herok.he -> localhost:80                |      |      |      |       |     |    |  |
| Forwarding                                                                    |                                                                                              | https       | <pre>https://7be57f55.ngrok.io -&gt; localhost:80</pre> |      |      |      |       |     |    |  |
| Connections                                                                   |                                                                                              | ttl         | opn                                                     | rt1  | rt5  | p50  | p90   |     |    |  |
|                                                                               |                                                                                              | 9           | 0                                                       | 0.13 | 0.03 | 7.03 | 23.20 |     |    |  |
| ITTP                                                                          | Requests                                                                                     |             |                                                         |      |      |      |       |     |    |  |
| POST                                                                          | /m/stable master/li                                                                          | b/ajax/serv | ice.php                                                 |      |      |      |       | 200 | ОК |  |
| GET /m/stable master/theme/vui combo.php                                      |                                                                                              |             |                                                         |      |      |      | 200   | OK  |    |  |
| GET                                                                           | <pre>JET /m/stable master/lib/javascript.php/1529600956/lib/jquery/jquery-3.2.1.min.js</pre> |             |                                                         |      |      |      |       | 200 | OK |  |
| GET                                                                           | <pre>ET /m/stable master/lib/requirejs.php/1529600956/core/first.js</pre>                    |             |                                                         |      |      |      |       |     | OK |  |
| GET                                                                           | T /m/stable_master/theme/yui_combo.php                                                       |             |                                                         |      |      |      |       |     | OK |  |
| GET                                                                           | T /m/stable_master/lib/javascript.php/1529600956/lib/requirejs/require.js                    |             |                                                         |      |      |      |       |     | 0K |  |
| GET                                                                           | T /m/stable_master/theme/image.php/boost/core/1529600956/i/course                            |             |                                                         |      |      |      |       |     | 0K |  |
| ET                                                                            | <pre>ET /m/stable_master/theme/image.php/boost/core/1529600956/moodlelogo</pre>              |             |                                                         |      |      |      |       | 200 | 0K |  |
| <pre>ET /m/stable_master/theme/image.php/boost/theme/1529600956/favicon</pre> |                                                                                              |             |                                                         |      |      |      |       | 200 | 0K |  |
| BET                                                                           | ET /m/stable_master/theme/font.php/boost/core/1529600956/fontawesome-webfont.woff2           |             |                                                         |      |      |      |       |     |    |  |

iMac-de-Carlos:tdd carlosagile\$ ssh -R 80:localhost:80 serveo.net Forwarding HTTP traffic from https://lacrima.serveo.net Press g to start a GUI session and ctrl-c to quit. HTTP request from 81.39.149.102 to http://lacrima.serveo.net/m/stable master/course/view.php%3Fid=3 HTTP request from 81.39.149.102 to http://lacrima.serveo.net/favicon.ico HTTP request from 81.39.149.102 to http://lacrima.serveo.net/m/stable\_master/course/view.php%3Fid=3 HTTP request from 81.39.149.102 to http://lacrima.serveo.net/m/stable\_master/ HTTP request from 81.39.149.102 to http://lacrima.serveo.net/m/stable\_master/theme/styles.php/boost/ HTTP request from 81.39.149.102 to http://lacrima.serveo.net/m/stable\_master/theme/yui\_combo.php?rol HTTP request from 81.39.149.102 to http://lacrima.serveo.net/m/stable\_master/theme/yui\_combo.php?rol HTTP request from 81.39.149.102 to http://lacrima.serveo.net/m/stable\_master/lib/javascript.php/1529 HTTP request from 81.39.149.102 to http://lacrima.serveo.net/m/stable\_master/theme/image.php/boost/c HTTP request from 81.39.149.102 to http://lacrima.serveo.net/m/stable\_master/lib/javascript.php/1529 HTTP request from 81.39.149.102 to http://lacrima.serveo.net/m/stable\_master/theme/image.php/boost/c HTTP request from 81.39.149.102 to http://lacrima.serveo.net/m/stable\_master/theme/yui\_combo.php?m/1 mathjaxloader/loader/loader-debug.js HTTP request from 81.39.149.102 to http://lacrima.serveo.net/m/stable\_master/theme/font.php/boost/co HTTP request from 81.39.149.102 to http://lacrima.serveo.net/m/stable\_master/lib/requirejs.php/15296 HTTP request from 81.39.149.102 to http://lacrima.serveo.net/m/stable\_master/theme/image.php/boost/t HTTP request from 81.39.149.102 to http://lacrima.serveo.net/m/stable master/lib/javascript.php/1529 HTTP request from 81.39.149.102 to http://lacrima.serveo.net/m/stable\_master/theme/yui\_combo.php?3.1 esize/event-resize.js&3.17.2/event-hover/event-hover.js&3.17.2/event-touch/event-touch.js&3.17.2/event-touch/event-touch.js&3.17.2/event-touch/event-touch.js&3.17.2/event-touch/event-touch/event-touch.js&3.17.2/event-touch/event-touch/event-touch.js&3.17.2/event-touch/event-touch.js&3.17.2/event-touch/event-touch.js&3.17.2/event-touch/event-touch.js&3.17.2/event-touch/event-touch.js&3.17.2/event-touch/event-touch.js&3.17.2/event-touch/event-touch.js&3.17.2/event-touch/event-touch.js&3.17.2/event-touch/event-touch.js&3.17.2/event-touch/event-touch.js&3.17.2/event-touch/event-touch.js&3.17.2/event-touch/event-touch.js&3.17.2/event-touch/event-touch.js &3.17.2/event-valuechange/event-valuechange.js&3.17.2/event-tap/event-tap.js HTTP request from 81.39.149.102 to http://lacrima.serveo.net/m/stable\_master/lib/ajax/service.php?se

#### SERVEO (https://serveo.net/)

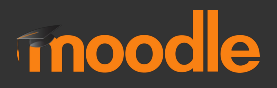

### MDK - Moodle Development Kit

- <u>https://github.com/FMCorz/mdk</u> developed by Frédéric Massar
- <u>https://docs.moodle.org/dev/Moodle\_Development\_kit</u>

sudo pip install --upgrade moodle-sdk ./moodle-sdk/config.json ./moodle-sdk/scripts mdk upgrade --all --update mdk config set masterBranch 36 mdk create -v master -n stable\_master -i --run users mindev mdk create -v 34 -n int34 --integration -i --run users mindev

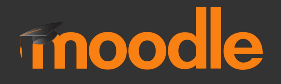

### **MDK - Moodle Development Kit**

mdk pull MDL-56141 -t mdk phpunit -r -u mod/assign/tests/locallib\_test.php mdk behat -r --tags=@message\_popup mdk plugin install tool\_policy mdk fix 61575 mdk push -t -f mdk backport -v 35

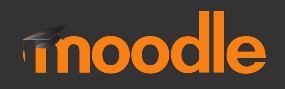

### **GDPR Privacy Utils for testing**

https://docs.moodle.org/dev/Privacy API/Utilities

Scripts to:

- Test of privacy API compliance
- Test of exporting user data
- Test of deleting user data

#### Save the scripts into .moodle-sdk/scripts Run scripts with \$mdk run testcompliance.php

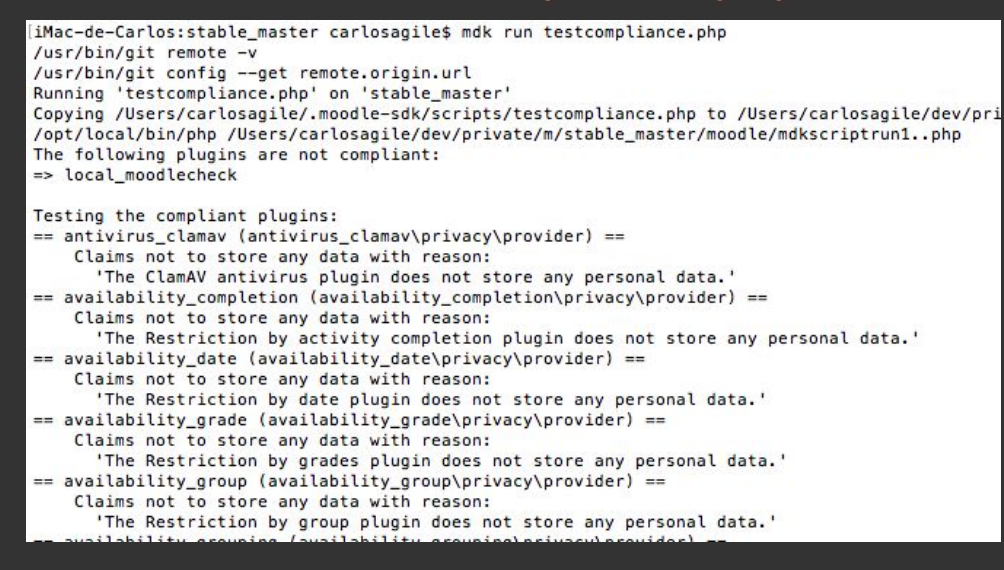

### inoodle

### **More Tools**

Test your code online <u>https://fiddles.io/#</u> JSFiddle SQLFiddle

Chrome Dev Tools https://developers.google.com/web/tools/chrome-devtools/

Test APIs and WS with Postman https://www.getpostman.com/

Catch mails with MailCatcher <u>https://mailcatcher.me/</u>

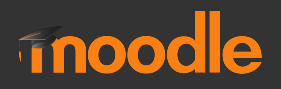

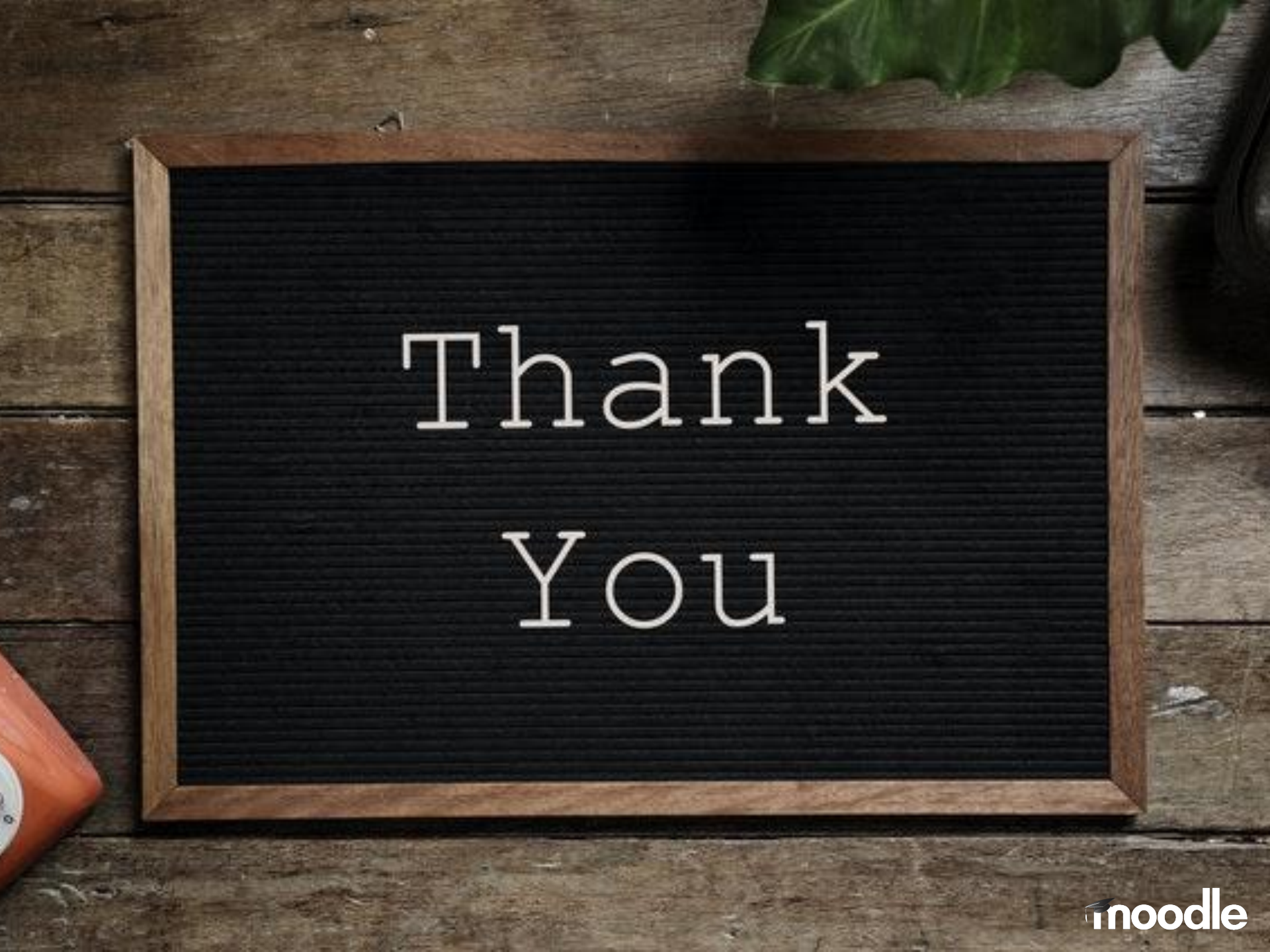

### **Extra Bonus**

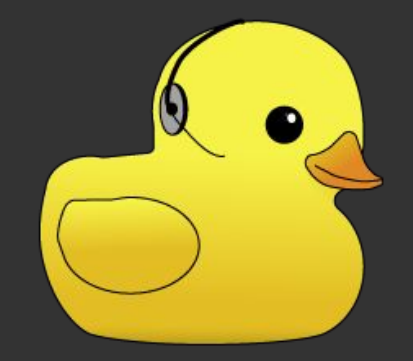

Rubber Duck Debugging https://rubberduckdebugging.com

- 1. Beg, borrow, steal, buy, fabricate or otherwise obtain a rubber duck (bathtub variety)
- 2. Place rubber duck on desk and inform it you are just going to go over some code with it, if that's all right.
- 3. Explain to the duck what your code is supposed to do, and then go into detail and explain your code line by line.
- 4. At some point you will tell the duck what you are doing next and then realise that that is not in fact what you are actually doing. The duck will sit there serenely, happy in the knowledge that it has helped you on your way.

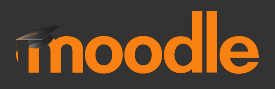

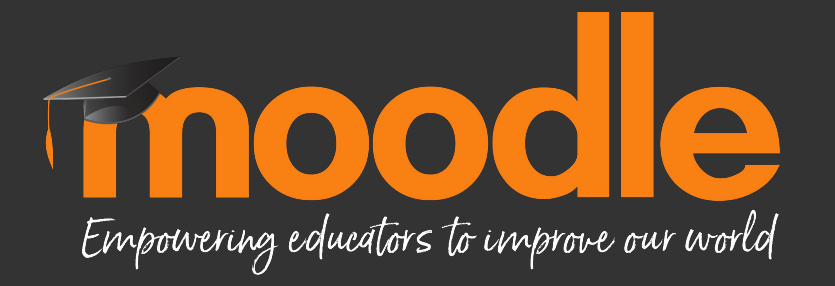

#### carlos@moodle.com @moodler

Copyright 2018 © Moodle Pty Ltd - CC BY SA - support@moodle.com